## 1. PERMOHONAN AKUN

Di halaman utama, tekan tombol "REGISTRASI DEALER". Setelah itu, akan tampil halaman registrasi. anda diminta untuk mengisi data sesuai form yang tersedia dan mengupload berkas berupa SCAN KTP dan SCAN NIB dengan jenis file PDF.

|                      | PERMOHONAN AKUN<br>DEALER    |
|----------------------|------------------------------|
|                      | Nama Dealer                  |
| <b>Bapendakalt@m</b> | Nama Pemohon                 |
| Dapendakattern       | Email Aktif                  |
| <b>SIMANJA</b> DARA  | Nomor Handphone              |
|                      | Alamat Dealer                |
|                      | Wilayah                      |
|                      | Scan KTP                     |
|                      | Choose File no file selected |
|                      | Scan NIB                     |
|                      | Choose File no file selected |
|                      | Ajukan                       |
|                      |                              |

Setelah mengisi dan mengupload, akan ada email untuk memverifikasi email yang anda daftarkan.

| Terima Kasih                                                                                                    |
|----------------------------------------------------------------------------------------------------|
|                                                                                                    |
| Permohonan Registrasi Akun anda telah kami terima, untuk itu<br>dimohon melakukan verifikasi email anda dengan menekan tombol<br>dibawah |
| Verifikasi Email                                                                                                    |
| Sistem Informasi Manajemen Nilai Jual Kendaraan Bermotor                                                                                 |

setelah diverifikasi, tunggu verifikasi berkas oleh yang dilakukan oleh Bidang Pajak Badan Pendapatan Daerah Provinsi Kalimantan Timur.

jika permohonan akun anda di terima anda akan mendapatkan email yang berisikan username dan password seperti contoh dibawah ini.

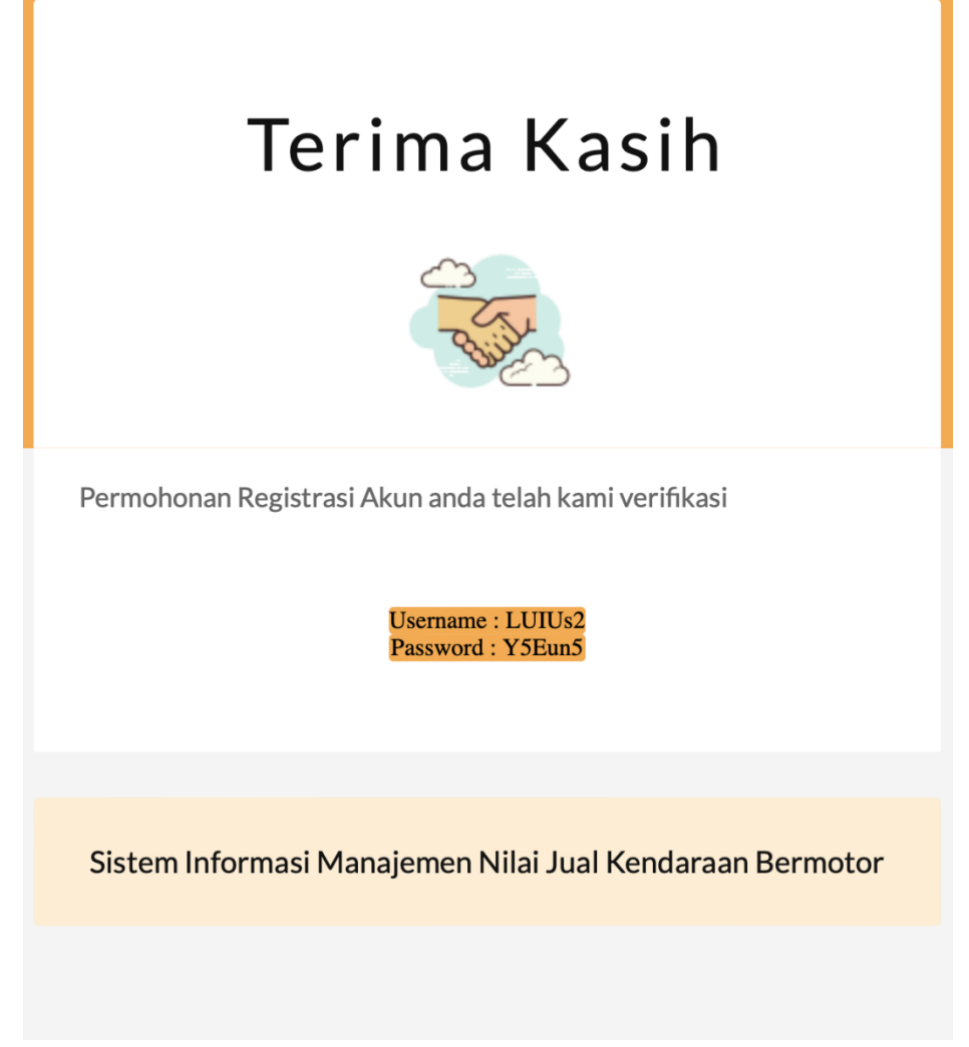

Note: dimohon agar anda merubah password setelah berhasil login.

## 2. PERMOHONAN NJKB

Untuk mengajukan permohonan NJKB, anda dapat menuju halam permohonan dengan menekan menu "Permohonan NJKB". dimenu tersebut terdapat data-data permohonan NJKB yang telah anda ajukan.

| SIMANJA DARA          | ≡               |                |                  |                 |              |                                 |                |        |                             |                          |                     |                | c                     | 2                   |                              |         |
|-----------------------|-----------------|----------------|------------------|-----------------|--------------|---------------------------------|----------------|--------|-----------------------------|--------------------------|---------------------|----------------|-----------------------|---------------------|------------------------------|---------|
| Online                | Permohonan List |                |                  |                 |              |                                 |                |        |                             |                          |                     |                |                       |                     |                              |         |
| Menu                  |                 | <b>T</b> Filte | e -              |                 |              |                                 |                |        |                             |                          |                     |                |                       |                     |                              |         |
| 연] Permohonan NJKB    |                 |                |                  |                 |              |                                 |                |        |                             |                          |                     |                |                       |                     |                              | + New   |
| l <b>ut</b> Dashboard |                 | ſhn            | Price List       | Nilai<br>faktur | Jenis HPU    | Nilai jual<br>Thn<br>Sebelumnya | Usulan<br>NJKB | Bobot  | Verifikasi<br>Bid.<br>Pajak | Keterangan<br>verifikasi | Status              | File<br>Faktur | File<br>Price<br>List | Surat<br>Permohonan | Tanggal<br>pengajuan         | Action  |
|                       | 2               | 2023           | 20.000.000       | 18.000.000      | on_the_road  | 0                               | 15.700.000     |        | tolak                       |                          | draft               | 0              | C                     | 0                   | 05<br>Edit<br>Kirim<br>Ajuka | n ulang |
|                       | 2               | 2022           | 120.000.000      | 100.000.000     | on_the_road  | 0                               | 117.000.000    |        | tolak                       | tes                      | proses_bidang_pajak | 0              | ۳۵<br>۱               | 0                   | 03-12-2022                   | I       |
|                       | 2               | 2023           | 13.000.000       | 11.500.000      | off_the_road | 0                               | 12.000.000     | 1.0000 | terima                      |                          | selesai             | 0              | 0                     | 6                   | 08-11-2022                   | ł       |
|                       | Sh              | nowiną         | g 1 to 3 of 3 en | tries           |              |                                 |                |        |                             |                          |                     |                |                       | Show 20 \$          | entries «                    | 1 >     |
|                       |                 |                |                  |                 |              |                                 |                |        |                             |                          |                     |                |                       |                     |                              |         |
|                       | Pow             | vered          | by laravel-ad    | min             |              |                                 |                |        |                             |                          |                     |                |                       |                     |                              |         |

Untuk membuat pengajuan baru, anda dapat menekan tombol "+New". anda akan diarahkan kehalaman form pengajuan. anda diminta melengkapi datadata seperti Merek Kendaraan, Type Kendaraan, Model (Sedan, Solo, Minibus, DLL), Jenis Roda, Tahun Rakitan, Price List, Nilai Faktur dan jenis HPU (Harga Pasar Umum). serta anda wajib mengupload foto (png, jpg, jpeg) untuk berkas seperti Foto Price List, Foto Faktur dan Surat Permohonan NJKB.

| Permohonan NJKB         | data permohonan NJKB yang diajukan   | & Home > Permohonan > Form |
|-------------------------|--------------------------------------|----------------------------|
| Form Pengajuan NJKB     |                                      |                            |
| * Merek                 | Input Merek                          |                            |
| * Type Kendaraan        | Input Type Kendaraan                 |                            |
| * Model/Jenis Kendaraan | Contoh: Solo, Minibus, DLL           |                            |
| * Jenis Roda            |                                      |                            |
| * Tahun Rakitan         | 🛗 Input Tahun R:                     |                            |
| * Price List            | Rp 0.00                              |                            |
| * Nilai Faktur          | Rp 0.00                              |                            |
| * Jenis HPU             | on_the_road Off_the_road             |                            |
| * File Price List       | Select image Celebratic Select image |                            |
| * File Faktur           | Select image 🖀 Browse                |                            |
| * File Surat Permohonan | Select image Celebratic Select image |                            |
|                         | Reset                                |                            |
|                         |                                      |                            |

Jika terdapat Type Kendaraan dengan tahun rakitan yang sama. maka akan muncul pemberitahuan bahwa Type yang and ajukan sudah ada yang mengajukan.

| Merek                                                                                                    | / tes                                                                                                    |
|----------------------------------------------------------------------------------------------------|----------------------------------------------------------------------------------------------------|
| * Type Kendaraan                                                                                             | 🕲 Type dengan tahun tersebut sudah ada yang mengajukan                                                                                                    |
|                                                                                                    | / tes3                                                                                                    |
| Model/Jenis Kendaraan                                                                                        | ♂ tes                                                                                                    |
| * Jenis Roda                                                                                                 | R2 • R4                                                                                                    |
| * Tahun Rakitan                                                                                              |                                                                                                    |
|                                                                                                    |                                                                                                    |
| * Price List                                                                                                 | Rp 20,000,000.00                                                                                                    |
| * Price List<br>* Nilai Faktur                                                                               | Rp 20,000,000<br>Rp 1,700,000.00                                                                                                    |
| * Price List<br>* Nilai Faktur<br>* Jenis HPU                                                                | Rp   20,000,000.00     Rp   1,700,000.00     • on_the_road   off_the_road                                                                                                    |
| * Price List<br>* Nilai Faktur<br>* Jenis HPU<br>* File Price List                                           | Rp   20,000,000.00     Rp   1,700,000.00     • on_the_road   off_the_road     Ø Wajib mengupload berkas                                                                                                    |
| * Price List<br>* Nilai Faktur<br>* Jenis HPU<br>* File Price List                                           | Rp   20,000,000.00     Rp   1,700,000.00     • on_the_road   off_the_road     Ø Wajib mengupload berkas   Select image                                                                                                    |
| * Price List<br>* Nilai Faktur<br>* Jenis HPU<br>* File Price List<br>* File Faktur                          | Rp 20,000,000.00   Rp 1,700,000.00   • on_the_road off_the_road   • Wajib mengupload berkas Select image   • Wajib mengupload berkas Select image                                                                                                    |
| * Price List<br>* Nilai Faktur<br>* Jenis HPU<br>* File Price List<br>* File Faktur                          | Rp 20,000,000.00   Rp 1,700,000.00   • on_the_road off_the_road   • Wajib mengupload berkas Select image   • Wajib mengupload berkas Select image   Select image Select image                                                                                                    |
| * Price List<br>* Nilai Faktur<br>* Jenis HPU<br>* File Price List<br>* File Faktur<br>File Surat Permohonan | Rp 20,000,000.00   Rp 1,700,000.00   • on_the_road off_the_road   • Majib mengupload berkas The provide the provided berkas   Select image The provided berkas   Select image The provided berkas   Select image The provided berkas   Select image The provided berkas   Select image The provided berkas |

dan ketika anda menekan tombol submit, anda harus menyetujui untuk tidak mengajukan restitusi.

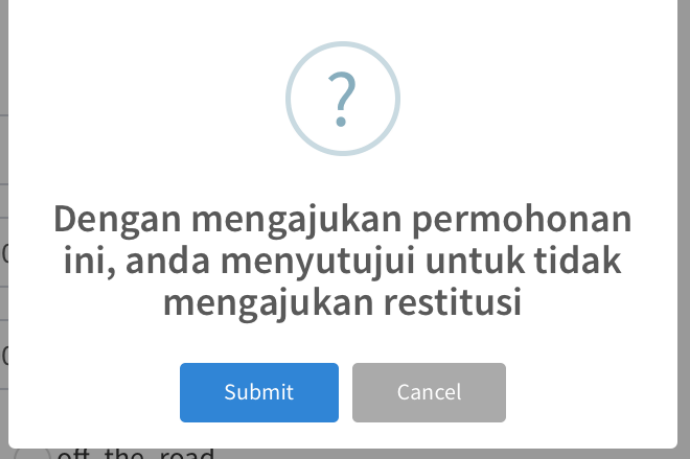

jika berhasil, permohonan anda akan tersimpan dan akan berstatus "DRAFT". jika anda masih ingin memperbaiki data, anda bisa melakukannya ketika status permohonan masih berstatus "DRAFT"

| Verifikasi<br>Bid.<br>Pajak | Keterangan<br>verifikasi | Status | File<br>Faktur | File<br>Price<br>List | Surat<br>Permohonan | Tanggal<br>pengajuan | Action |
|-----------------------------|--------------------------|--------|----------------|-----------------------|---------------------|----------------------|--------|
|                             |                          | draft  | Ē              | Ē                     | G                   | 08-03-2023           |        |

jika anda sudah yakin dengan data-data yang anda input. anda bisa mengirimkan permohonan dengan menekan tombol kirim dengan cara menekan tombol titik 3 dan kemudian anda menekan tombol kirim.

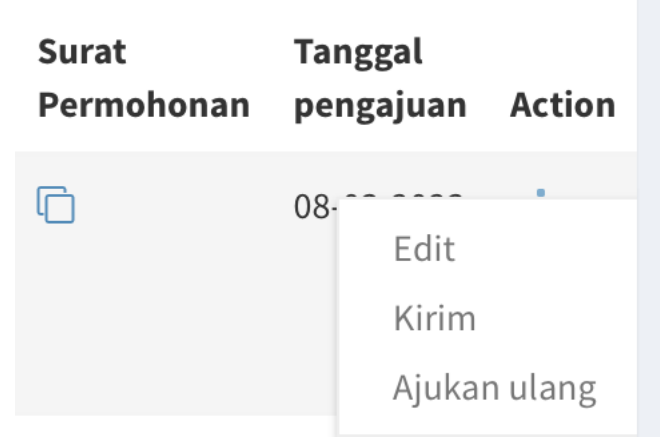

setelah berhasil mengirimkan permohonan, status proses permohonan anda akan berubah menjadi "proses\_bidang\_pajak" dan anda sudah tidak bisa merubah data. disini anda hanya menunggu proses verifikasi dari Bidang Pajak Badan Pendapatan Daerah Provinsi Kalimantan Timur.

## 3. AJUKAN ULANG

Fitur ini digunakan jika Status Verifikasi Permohonan anda ditolak atau dibatalkan oleh Bidang Pajak Badan Pendapatan Daerah Provinsi Kalimantan Timur. anda dapat mengajukan ulang dengan memperbaiki data-data sesuai dengan keterangan verifikasi. yang diberikan oleh Bidang Pajak Badan Pendapatan Daerah Provinsi Kalimantan Timur. disini status permohonan anda berubah menjadi "DRAFT" kembali dan jika sudah selesai memperbaiki data, anda dapat mengirimkan kembali.